## How to claim your certificate for an ACC Online Education course:

- 1. Please log into your profile using your member credentials at <u>https://onlineed.acc.com/learn</u>.
- 2. When you register for a course, it is automatically added to your courses, found by selecting the menu in the top left of the homepage and "My Courses and Learning Plans" from the dropdown.

| ( | E Association of<br>Corporate Coursel      | Search content ir | n the platform | Q   | 0 |     |
|---|--------------------------------------------|-------------------|----------------|-----|---|-----|
|   | nume                                       |                   |                |     |   |     |
|   | Home of In-house Education                 |                   |                |     |   |     |
|   | Home                                       |                   |                |     |   |     |
|   | CC Exercicition of Connect                 | Search content in | n the platform | Q   | 0 |     |
|   | Sign Out G+                                |                   |                |     |   |     |
|   | Rachel Leman<br>r.leman-contractor@acc.com |                   |                |     |   |     |
|   | ✿ Home                                     |                   |                |     |   |     |
|   | About Me                                   |                   |                |     |   |     |
| ( | My Courses and Learning Plans              |                   |                |     |   |     |
|   | I All Courses                              | New               | CARE New       | New |   | New |

- 3. Select a program from your courses to get to that program's course page.
- 4. Click on the "Included in the Course" tab (Orange circle):

| encer recerce The Construct Corporate Counsel (Aug. 11, 202 | 1                                                                                                    |                                                                                                    |
|-------------------------------------------------------------|----------------------------------------------------------------------------------------------------|----------------------------------------------------------------------------------------------------|
|                                                             |                                                                                                    |                                                                                                    |
| 10月1日日本10月                                                  | Ethical Hazards That Confront Corporate Counsel                                                                                  | (Aug. 11, 2021) This course is not yet complete                                                                                                    |
| ETHICS                                                      | Session: Ethical Hazards That Confront                                                                                           | Corporate Counsel                                                                                                    |
| P Partie                                                    |                                                                                                    |                                                                                                    |
| OVERVIEW                                                    | ED IN THIS COURSE                                                                                                    |                                                                                                    |
| Ser. Contract                                               | ION'S TIME *                                                                                                    |                                                                                                    |
| 08/11/2021 Ethical                                          | Hazards That Confront Corporate Counsel<br>0 PM - 01:00 PM (America/New,York   Your time)                                        | 4                                                                                                    |
|                                                             |                                                                                                    |                                                                                                    |
|                                                             |                                                                                                    |                                                                                                    |
| Content, provided by:                                       | Bracewell<br>Industry Encoded Land and Adversion Thildenies                                                                      |                                                                                                    |
| RDACEWELL                                                   | Bracewell is a leading law firm that is known worldwide for its u                                                                | rique depth and experience in the energy, infrastructure, finance and technology sectors. To                                                                                                    |
| BRAGEWELL                                                   | our sector-focused excellence, we boast an impressive and dive<br>resulatory and sovernment relations oractices. This robust mix | rsified array of market-leading substantive practices, including award-winning transactional,<br>of sector and oractice strengths has allowed us to be a firm of choice for many of the world's |
|                                                             | Show more                                                                                                    |                                                                                                    |
|                                                             |                                                                                                    |                                                                                                    |
|                                                             |                                                                                                    |                                                                                                    |
| Course Description                                          |                                                                                                    | File repository area                                                                                                    |
| The role of an in-house co                                  | unsel is among the most complex because they navigate tricky                                                                     | Search All Folders                                                                                                    |
| Conflicts of interest and at<br>This interactive discussion | will cover some of the most difficult ethical issues facing in-house                                                             | PPT PDF                                                                                                    |
| an and This successful                                      | delle son estimately estimated and an estimate and an estimate and an                                                            |                                                                                                    |

5. Click on the CLE Verification Test link (Orange circle)

Plans 🔸 Ethical Hazards That Confront Corporate Counsel (Aug. 11, 2021)

| tingities         | Ethical Hazards That Confront Corporate Counsel (Aug. 11, 2021)<br>Session: Ethical Hazards That Confront Corporate Counsel | This course is not yet completed. |
|-------------------|----------------------------------------------------------------------------------------------------|-----------------------------------|
| OVERVIEW INCLUDED | N THIS COURSE                                                                                                    |                                   |
|                   | Course Feedback Form                                                                                                    |                                   |
|                   | CLE Verification Text                                                                                                    |                                   |
|                   |                                                                                                    |                                   |
|                   |                                                                                                    |                                   |
|                   |                                                                                                    |                                   |

6. This will open the CLE Verification Test. Click on the red button labelled "Begin the Test."

| Pass Mark   No   Pass Mark   No   No   No   No   No   No   No   No   No   No   No   No   No   No   No   No   No   No   No   No   No   No   No   No   No   No   No   No   No   No   No   No   No   No   No   No   No   No   No   No   No   No   No   No   No   No   No   No   No   No   No   < |                 | CLE Verif                       | cation Test           |                           |                                             | Ethical Hazards That Confront Corporate Couns                                                                                                    |
|----------------------------------------------------------------------------------------------------|-----------------|---------------------------------|-----------------------|---------------------------|---------------------------------------------|----------------------------------------------------------------------------------------------------|
|                                                                                                    | 2%<br>Pass Mark | No 2   Time limit Maximum Score | 2<br>No. of questions | B<br>3<br>No. of attempts | K<br>No<br>Test cannot be<br>resumed later. | PREVIOUS NEXT   Image: Course Feedback Form Survey Image: Curse Feedback Form Survey   Image: CLE Verification Test Test Image: CLE Verification Test Test |

7. Complete each fill in the blank question by entering both CLE verifications codes into the respective blank space and click on the red button labelled "Submit Test (Completed)" at the bottom of the screen.

| CLE Verification Test            |                                                        |  |
|----------------------------------|--------------------------------------------------------|--|
|                                  | You must answer all questions to proceed with the test |  |
| Fill in the blank                |                                                        |  |
| 1) First CLE Verification Cole:  |                                                        |  |
| Fill in the blank                |                                                        |  |
| 2) Second CLE Verification Core: |                                                        |  |
|                                  |                                                        |  |
|                                  |                                                        |  |
|                                  |                                                        |  |
|                                  |                                                        |  |
|                                  |                                                        |  |
|                                  |                                                        |  |
|                                  |                                                        |  |
|                                  |                                                        |  |
|                                  |                                                        |  |
|                                  |                                                        |  |
|                                  |                                                        |  |
|                                  |                                                        |  |
|                                  |                                                        |  |
|                                  |                                                        |  |
| Page 1 of 1                      | LEAVE TEST SUBMIT (TEST COMPLETED)                     |  |
|                                  |                                                        |  |

8. Once you have successfully completed the test, please click on the red "Download Your Certificate" button (Orange circle) to claim your certificate of attendance

| Brow Took Assess   RefARE THE TEST     How would you rate this course? ★ ★ ★ ★     Image: Survey     Image: Course Feedback Form     Survey     Image: CLE Verification Test | Passed!<br>Total score: 100 % | Ethical Hazards That Confront Corporate Couns                                                                                                    |
|----------------------------------------------------------------------------------------------------|-------------------------------|----------------------------------------------------------------------------------------------------|
|                                                                                                    | SHOW YOUR ANSWERS             | DownLoAD YOUR CERTIFICATE     How would you rate this course? ★★★★     E   Course Feedback Form     Survey     C   CLE Verification Test     Test |
|                                                                                                    |                               |                                                                                                    |